## 手机软件"安眼"使用说明书

前提条件:

需要把云台连接到有网络的广域网的交换机或是路由器上面,并在摄像机 IE 浏 览器内开启手机监控。

## 手机软件下载方式:

- (1) 电脑登陆 www.anyan.com 官方网址,进入下载中心,按需要选择下载版本: ios 版本或 Android 版本,下载之后将文件 "safeeye" 传输到手机安装。
- (2) 手机扫一扫图 1 右下角的二维码进入下载页面,同样按需要选择下载版本: ios 版本或 Android 版本,下载完成后安装此软件。

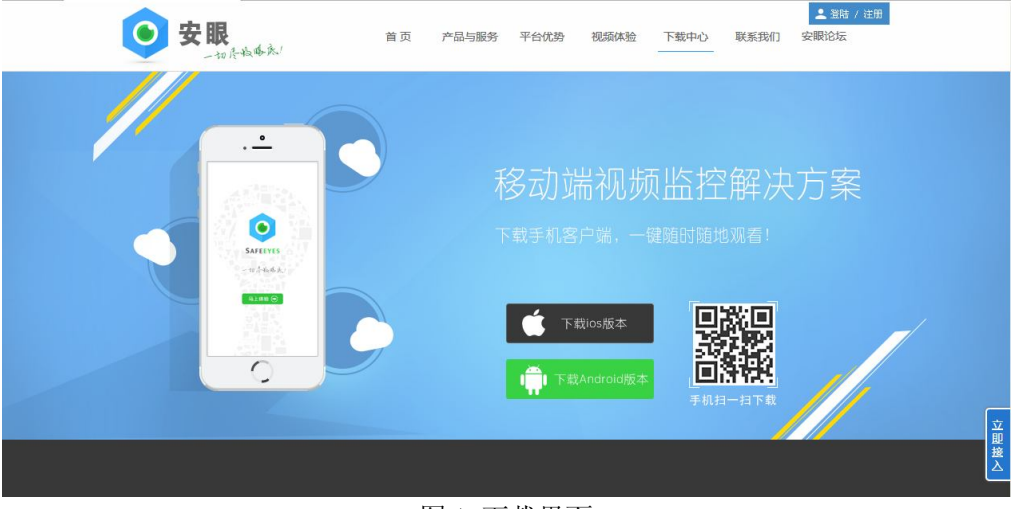

图 1:下载界面

## 使用过程:

选择软件"safeeye",点击安装, 安装成功后打开软件,进入到登录界面。若是第一次使用该软件点击立即注册,输入手机号,获取验证码;若注册过帐号则直接点击登录,输入账号密码即可登录成功。

| 11:52 🕏 🖾 🕒                                     | @ 1511 - 10 40  | 13:09 \leftrightarrow 🖾 | 安   | 眼   | D iil 📼 51<br>+ |
|-------------------------------------------------|-----------------|-------------------------|-----|-----|-----------------|
| <b>●</b><br>安<br>to <i>R</i> -th                | <b>眼</b><br>哗來/ |                         | 共享设 | 备   |                 |
| <ul><li>○ 请输入您的手机号码</li><li>● 请输入您的密码</li></ul> | 3               |                         |     |     |                 |
| <b>立</b> 郭注册                                    | 找回密码?           |                         |     |     |                 |
|                                                 |                 | ≥                       | ②   | 回消息 | ①<br>我的         |
| $\triangleleft$                                 |                 | $\triangleleft$         |     |     |                 |
| 图 2: 登陆                                         | 界面              | <b>A</b>                | 3:视 | 频界面 |                 |

- **视频界面**:登陆之后,软件会默认进入视频界面,共享设备为当别人对设备开启授权时,我 们可以添加该设备。
- 步骤一:点击右上角"+"添加设备,此时会弹出"安眼"申请拍照和录像权限,点击允许, 出现二维码扫描界面。

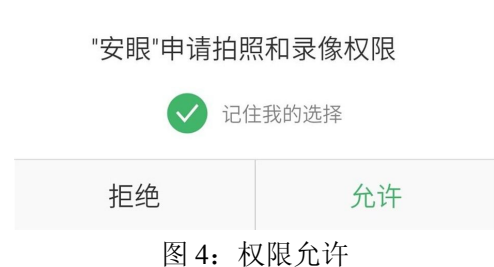

## 添加方式:

(1)通过扫描监控设备的二维码来添加该设备(进入设备的 ip 地址,将配置--系统--系统 维护--手机监控设为开启,保存后设备会重新启动),扫描完成后会显示设备添加成功,可 以为摄像头定个名称,点击完成,此时会显示该设备的 ID 号码。点击"添加设备"可以继 续添加,若已添加完成点击右上角"关闭"。

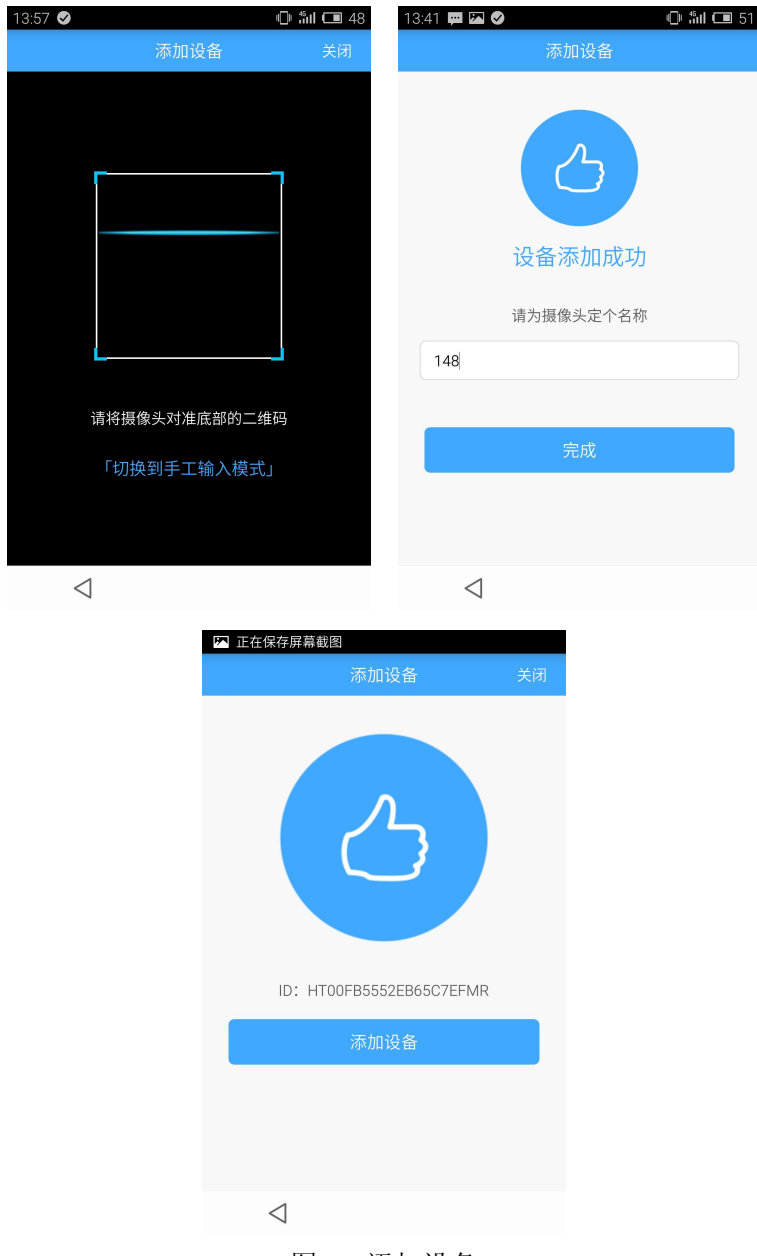

图 5: 添加设备

(2) 可以通过"手工输入模式"添加设备,输入摄像头底部标签的字符串即可添加成功。

| 5:01 🗢 🖾 🛛 🔘 🗇  | 新II 🕶 36<br>关闭 | 15:03 🚓 🖾       | 安眼          | ۹C           | ): fail ( |
|-----------------|----------------|-----------------|-------------|--------------|-----------|
| 输入摄像头底部标签的字符串   |                |                 | 共享设备        |              |           |
| 添加<br>切换到二维码扫描  |                | Q               | 148<br>① 0天 | ● 在 <b>结</b> | <br>ŧ     |
|                 |                |                 |             |              |           |
|                 |                |                 |             |              |           |
|                 |                | ▶ 视频            | ⊘<br>广场     | 回消息          | ()<br>我   |
| $\triangleleft$ |                | $\triangleleft$ |             |              |           |

图 6: 手工输入模式

图 7: 添加完成

- 步骤二:添加完成后,视频界面会出现所添加的设备,显示该设备是否在线,若在线,点击进入,会出现该设备的监控画面。
- 步骤三:信息一项显示该设备的在线信息。

| 14:36 🔼                |       | 🛈 🏭 🗔 38 |
|------------------------|-------|----------|
| <                      | 安眼    | Ø        |
| 2015-05 14:            | 38:42 |          |
|                        |       | A NOT    |
|                        |       |          |
|                        |       |          |
|                        |       |          |
| - the ale              | -     |          |
| 信息                     | 功     | 能        |
|                        |       |          |
| 148                    |       |          |
| <ul> <li>在线</li> </ul> |       | 🖊 64K/B  |
|                        |       |          |
|                        |       |          |
|                        |       |          |
|                        |       |          |
| $\triangleleft$        |       |          |
| -                      |       |          |

图 8: 信息

- 步骤四: (1)功能中截图可以对当前画面截图保存。
  - (2)可以将所添加设备分享到朋友圈或分享给微信好友,可以设置相应的时间来 让对方观看该设备的监控画面。
  - (3) 可以控制设备的转动和变倍。

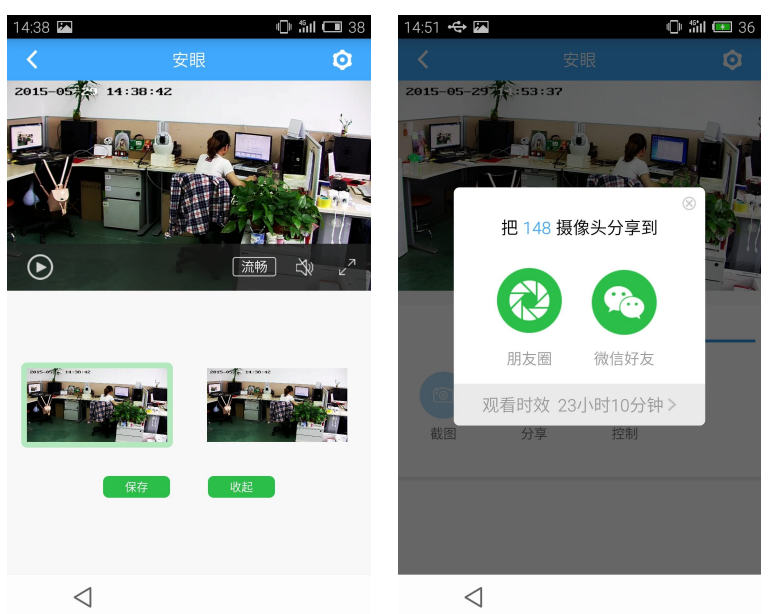

图 9: 截图

图 10: 设备分享

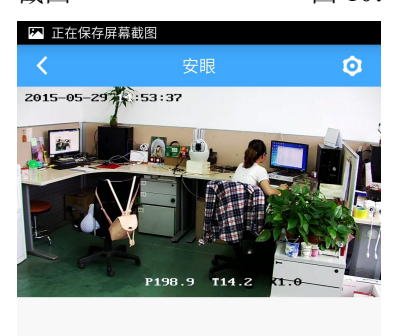

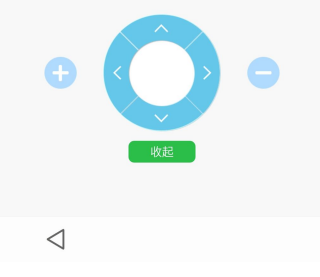

图 11: 设备控制

步骤五:右上角"设置"一项可以查看该设备的详细信息,包括设备名称、二维码、设备状态、设备型号、设备串号、生产厂家、固件版本等。

| 14:52 🚓 🖾       | 电 췌미 🕶 36            |
|-----------------|----------------------|
| <               | 设备详情                 |
| 设备名称:           | 148                  |
| 二维码:            |                      |
| 设备状态:           | 在线                   |
| 设备型号:           | U3                   |
| 设备串号:           | HT00FB5552EB65C7EFMR |
| 生产厂家:           | 汇讯视通                 |
| 固件版本:           | 1.2.3.4              |
| 设备授权            | >                    |
| 云存储             | >                    |
|                 | 删除设备                 |
|                 |                      |
| $\triangleleft$ |                      |

图 12: 设置

设备授权: 左右滑动按钮可打开或关闭,可授权人数为2人,授权开启时,其他人也可以通 过手机软件实时观察该设备的监控内容。

图 13: 设备授权 图 14: 云存储 云存储: 左右滑动按钮可打开或关闭,点击保存,可以将该设备所包含的信息存储到云盘。

**广场界面**: 进入广场界面, 软件会自动刷新出一些监控视频, 点击进入, 可以通过左右滑动 来切换场景。

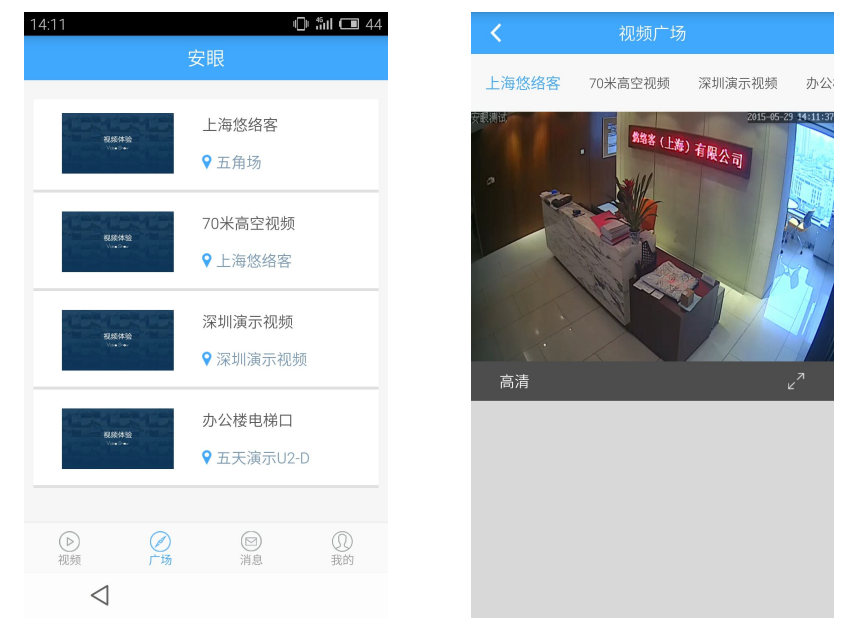

图 15: 广场视频

"我的"界面:点击进入,会出现该软件的当前账号、软件版本等信息。可以自己修改昵称和

| 15:40 🚓         |   | 4          | 🗈 ដំរា 💷 38 |  |
|-----------------|---|------------|-------------|--|
|                 |   | 安眼         |             |  |
| 当前账号            |   | 13662      | 139376      |  |
| 昵称              |   |            | 123         |  |
| 修改密码            |   |            | >           |  |
| 设备联网            |   |            | >           |  |
| 多语言             |   |            | >           |  |
| 消息              |   |            | >           |  |
| 软件版本            |   | v1.0.3(Bui | ld:0008)    |  |
| 关于我们            |   |            | >           |  |
| 退出登录            |   |            | >           |  |
|                 |   |            |             |  |
| ▶ 视频            | ② | 回消息        | ① 我的        |  |
| $\triangleleft$ |   |            |             |  |
| 图 16: "我的"界面    |   |            |             |  |

密码,通过设备联网添加设备,切换语言版本,退出登录等。